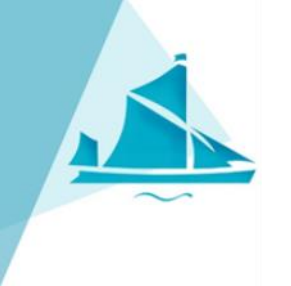

## Google Classrooms

Remote Learning Information for Riverside Bridge School Pupils

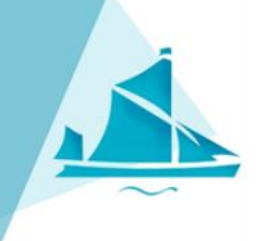

You will need to access/create a Gmail account to access online remote learning. You can access this via a Google homepage.

## Google

## Create your Google Account

|                                                   | Last name                             |           |
|---------------------------------------------------|---------------------------------------|-----------|
| Username                                          | @                                     | gmail.com |
| You can use letters, numbe                        | ers & periods                         |           |
|                                                   |                                       |           |
| Password                                          | Confirm                               | $\odot$   |
| Password<br>Use 8 or more characters v<br>symbols | Confirm<br>vith a mix of letters, num | nbers &   |

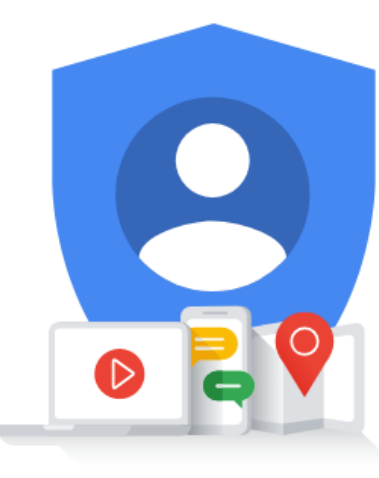

One account. All of Google working for you.

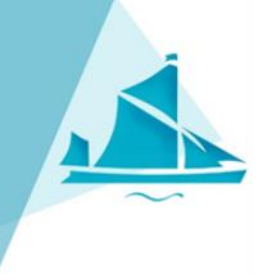

Once registered and logged in - click on the 9 dots, and scroll down till you find 'Google Classrooms' and click.

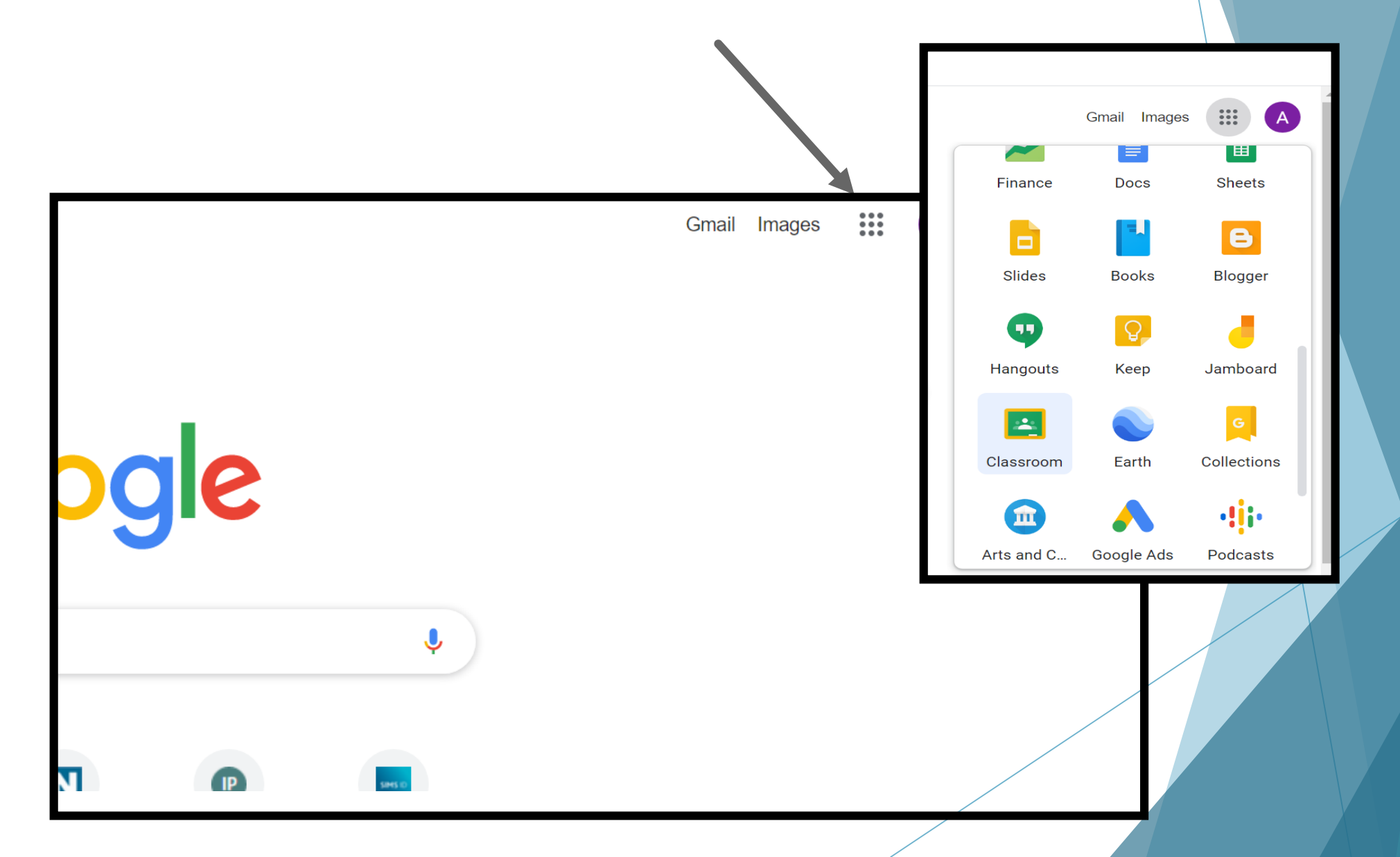

Click on the "plus" sign and select join class. You will be asked to enter your class code (this is on the letter sent by school). Once added they will appear like below.

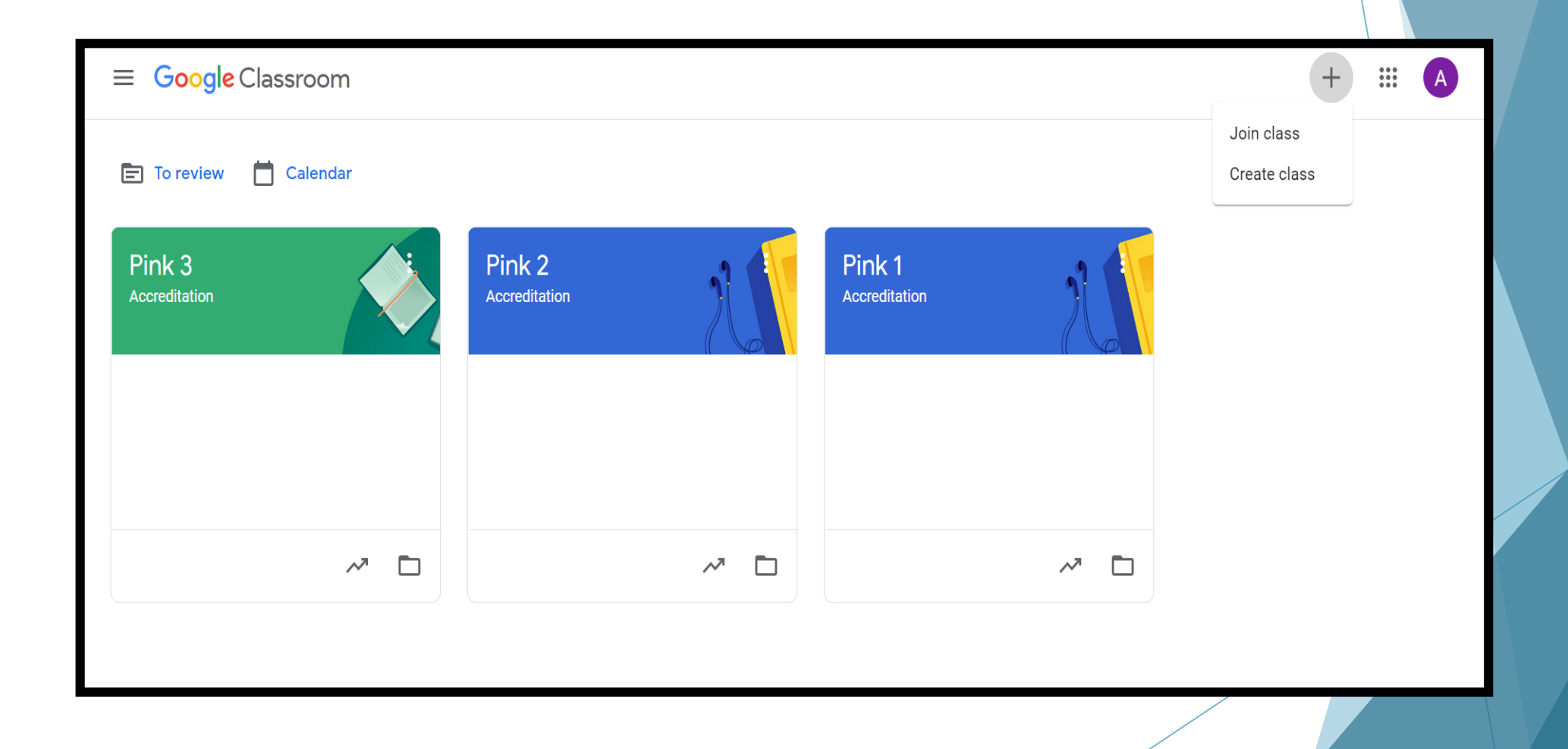

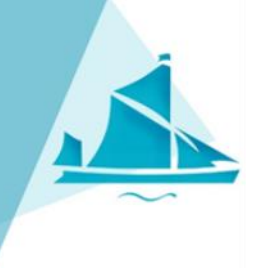

Once your class is added you will see a screen like this. Any work your class teacher posts will appear on this website.

## Click 'classwork'

| Pink 2<br>Accreditation | 1                                                 | Stream Classwork People             |  |
|-------------------------|---------------------------------------------------|-------------------------------------|--|
|                         | Pink 2<br>Accreditation                           |                                     |  |
|                         | Upcoming<br>Woohoo, no work due soon!<br>View all | Share something with your class     |  |
| 0                       |                                                   | See when new assignments are posted |  |

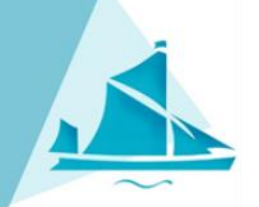

All learning activities will be posted here, in subject areas or by week.

Any videos, information or ideas will be here too.

Class teachers will set a range of activities for you to try at home each week.

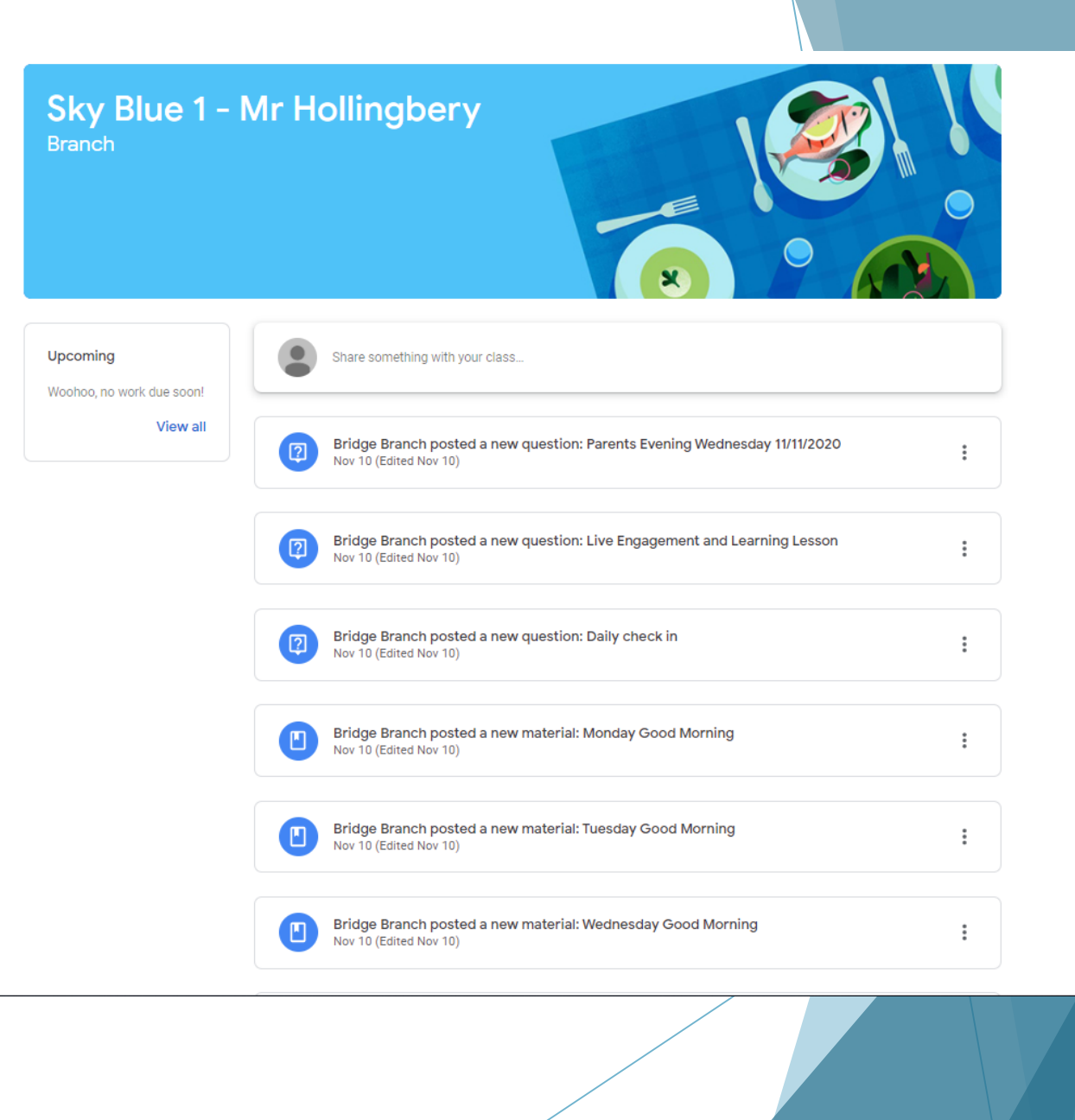

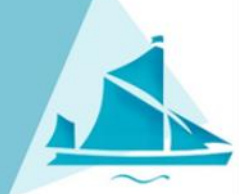

| 100 points      |                                                      |                                                             | + Add or create       |
|-----------------|------------------------------------------------------|-------------------------------------------------------------|-----------------------|
| In Sky Blue 1 w | e have been learning about healthy foods. Please     | see attached document to help.                              | Mark as done          |
|                 | Food Technology Proforma<br>Word                     | Yummy golden syrup flapjac<br>https://www.bbcgoodfood.com/r | Private comments      |
| 4               | What is The Eatwell Guide<br>YouTube video 2 minutes | Junk Food Vs Healthy Food  <br>YouTube video 2 minutes      | Add private comment > |
| Class commen    | ts                                                   |                                                             |                       |
|                 | dd class comment                                     |                                                             |                       |
|                 |                                                      |                                                             |                       |

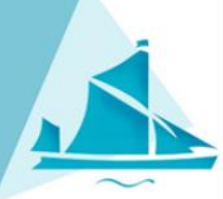

Pupils can complete the work and parents/carers can take photos of their child completing activities.

You can add it for the class teachers to see here.

And mark as done to show completion.

| Pink 2<br>Accreditation                                                                                                    |                                                       |   | Your work                                                                                   | Assigned |
|----------------------------------------------------------------------------------------------------|-------------------------------------------------------|---|---------------------------------------------------------------------------------------------|----------|
| <ul> <li>Life Skills</li> <li>Accreditation Bridge • 11:22 PM</li> <li>100 points</li> <li>Have a look at the placemat setting, can you lay the table for two people in your family?</li> </ul> | Your work Assigned<br>+ Add or create<br>Mark as done |   | <ul> <li>+ Add or create</li> <li>▲ Google Drive</li> <li>➡ Link</li> <li>● File</li> </ul> |          |
| What other items might you need when laying the table.                                                                                                    | Private comments Add private comment                  | _ | Create new<br>Docs<br>Slides<br>Sheets                                                      |          |
| Add class comment                                                                                                    |                                                       | ┦ | Drawings                                                                                    |          |

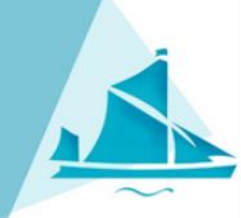

Class teachers will be able to see your child's completed tasks and upload them on to our assessment platform.

|                                                                                | Stream Classwo                                      | ork People Marks          |                           | ( <b>i</b> ) |  |
|--------------------------------------------------------------------------------|-----------------------------------------------------|---------------------------|---------------------------|--------------|--|
| + Create                                                                       |                                                     | Google Calen              | dar 🛅 Class Drive folder  |              |  |
| E Life Skills                                                                  |                                                     |                           | Posted 23:22              |              |  |
| Communicatio                                                                   | n                                                   |                           | Due 18 Nov                |              |  |
| Posted 23:18                                                                   |                                                     |                           |                           |              |  |
| This week we are focusing<br>Find 10 items in your hous<br>collection of items | g on Phonics.<br>se beginning with the letter s - p | post a photo to show your | O 1<br>Handed in Assigned |              |  |
| A Pho                                                                          | onics Song 2<br>Tube video 3 minutes                |                           |                           |              |  |